## How to Register for UpToDate

- 1. Login to PowerChart and select the <sup>IIIInks</sup> button in the top, organizer toolbar.
- 2. Locate the link to the UpToDate site in the bottom right-hand corner of the page.

| External Clinical References |
|------------------------------|
| 3M - ICD-10 Lookup           |
| Teamviewer                   |
| Patient Portal               |
| BMI Information - Clinic     |
| Tobacco Information - Clinic |
| Antibiogram Systemic         |
| Antibiogram Urine            |
| Docunav                      |
| DynaMed                      |
| EBM Resources                |
| EDD Calculator               |
| Encoder Pro                  |
| Epocrates                    |
| Immtrac                      |
| Lexicomp                     |
| lifeIMAGE                    |
| Med Request Dashboard        |
| MRI Safety                   |
| Unusual Occur Reporting      |
| UpToDate                     |

3. Select the "Log In/Register" option

| UpToDate® | ► Languages   Help                                                                                                    |
|-----------|----------------------------------------------------------------------------------------------------|
|           | Welcome, Texas Tech University Health Sciences Log In / Register                                                                                                    |
| Contents  | Patient Info   What's New   PCUs   C g Interactions                                                                                                    |
|           | New Search : Search in <u>another language</u>                                                                                                    |
|           | <ul> <li>The following topics on Zika virus infection are freely available to the public and will be updated as new information is reviewed:</li> <li>Zika virus infection</li> <li>Patient information: Zika virus infection (The Basics)</li> </ul> |

4. On the REGISTER (New User) side, fill out the application required for registration of a new account. If you have had prior UpToDate accounts, you will not be able to reuse your old user name.

| Register for important benefits                                                                                                    |                  |                           |                     |  |  |
|----------------------------------------------------------------------------------------------------|------------------|---------------------------|---------------------|--|--|
| Register for a username and password today to get our mobile app for iOS, Android or Windows 8<br>tablet devices. (An email will be sent with instructions on how to get the app after registration). Plus,<br>you can now log in directly to UpToDate remotely. |                  |                           |                     |  |  |
| Register (New                                                                                                    | User) Learn More |                           |                     |  |  |
| All fields are required for r                                                                                                    | registration     | Select your user name and | d password          |  |  |
| First Name                                                                                                    |                  | User Name                 |                     |  |  |
| Last Name                                                                                                    |                  | Password                  |                     |  |  |
| Email Address                                                                                                    |                  | Verify Password           |                     |  |  |
| Verify Email Address                                                                                                    |                  |                           |                     |  |  |
| ZIP/Postal Code                                                                                                    |                  |                           |                     |  |  |
| Specialty                                                                                                    | Please Select    |                           |                     |  |  |
| Practice Type                                                                                                    | Please Select    |                           |                     |  |  |
|                                                                                                    |                  |                           | Submit Registration |  |  |
|                                                                                                    |                  |                           | Skip this for now   |  |  |
|                                                                                                    |                  |                           |                     |  |  |
|                                                                                                    |                  |                           |                     |  |  |

5. "Accept" the new license agreement.

| Subscription and License Agreement                                                                                    |        |         |              |  |  |  |
|----------------------------------------------------------------------------------------------------|--------|---------|--------------|--|--|--|
| By clicking the accept button below, you agree to the terms and conditions of the Subscription and License Agreement. |        |         |              |  |  |  |
|                                                                                                    | Accept | Decline | View License |  |  |  |

6. Begin use of your new UpToDate access from within PowerChart, at home <u>www.uptodate.com</u> or on your mobile device, downloaded from the app store.

| New Search:                                                                                                    | Search in another language |  |  |  |
|----------------------------------------------------------------------------------------------------|----------------------------|--|--|--|
|                                                                                                    | - All Topics               |  |  |  |
|                                                                                                    |                            |  |  |  |
|                                                                                                    |                            |  |  |  |
| The following topics on Zika virus infection are freely available to the public and will be<br>updated as new information is reviewed: |                            |  |  |  |
| <ul> <li>Zika virus infection</li> <li>Patient information: Zika virus infection</li> </ul>                                            | ion (The Basics)           |  |  |  |